VOLVO CAR SERVICE AND PARTS BUSINESS

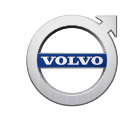

# **Technical Journal**

## TITLE: IHU, no communication, blank center display

| REF NO:             | ISSUING DEPARTMENT:                                                  | CAR MARKET:              |              |  |
|---------------------|----------------------------------------------------------------------|--------------------------|--------------|--|
| TJ 32044.4.0        | Technical Service                                                    | United States and Canada |              |  |
| 3 US 7              | PARTNER:                                                             | ISSUE DATE:              | STATUS DATE: |  |
|                     | 7510 Volvo Car USA                                                   | 2017-02-01               | 2017-02-07   |  |
| FUNC GROUP:<br>3930 | FUNC GROUP:FUNC DESC:3930Equipment for entertainment<br>(radio/TV/VC |                          | 1 of 6       |  |

## "Right first time in Time"

## Attachment

| File Name                            | File Size |
|--------------------------------------|-----------|
| TJ_Instruction_32044_SPA_IHU_Log.pdf | 0.1945 MB |

## **Vehicle Type**

| Туре | Eng | Eng<br>Desc | Sales | Body | Gear | Steer | Model Year | Plant | Chassis range | Struc Week<br>Range |
|------|-----|-------------|-------|------|------|-------|------------|-------|---------------|---------------------|
| 234  |     |             |       |      |      |       | 2017-9999  |       | -             | 201617-999952       |
| 235  |     |             |       |      |      |       | 2017-2017  |       | -             | 201646-999952       |
| 236  |     |             |       |      |      |       | 2017-9999  |       | -             | 201646-999952       |
| 256  |     |             |       |      |      |       | 2016-9999  |       | -             | 201505-999952       |

## **CSC** Customer Symptom Codes

| Code | Description                                                                   |
|------|-------------------------------------------------------------------------------|
| XD   | Audio other/Audio unit display does not work                                  |
| 9R   | Cellular phone/Does not work                                                  |
| 7N   | Navigation/Other navigation problems                                          |
| EO   | Navigation/Does not work                                                      |
| DP   | Radio/Does not work                                                           |
| 2P   | Satellite radio/Does not work                                                 |
| 3J   | TV/Does not work                                                              |
| KE   | Touch input/Does not work                                                     |
| 9S   | USB unit/Does not work                                                        |
| KF   | Visual driver information/Home button on center console display does not work |
| KO   | Wifi hotspot connection/Does not work                                         |

Produced in the USA and available as an electronic document. Hard copy documents are printed in USA on recycled paper containing a minimum of 50% wastepaper and 10% post-consumer waste. © 2017 VOLVO CAR USA, LLC

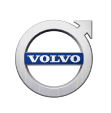

#### VST Operation Number

| VST Operation Number | Description                                 |
|----------------------|---------------------------------------------|
| 36002-3              | Software control module downloading (2:nd-) |
| 36004-2              | Software control module downloading         |

#### **DTC** Diagnostic Trouble Codes

Rows beginning with \* are modified

Note! If using a printed copy of this Technical Journal, first check for the latest online version.

#### Text

#### **DESCRIPTION:**

VIDA= Vehicle Information and Diagnostics for Aftersales IHU = Infotainment Head Unit CCD = Center Console Display SP = Software Product CMQ = Current Model Quality

The IHU may end up in a non-communicating mode with a black or frozen CCD, no sound and no touchscreen function.

#### **SERVICE:**

First, ask the customer if the condition occurred at startup or if it occurred while driving. Follow the appropriate instructions below:

#### CCD Was Black at Startup

An improved IHU software for the symptom with black CCD at start-up has been developed.

To solve/prevent the symptom with black CCD **at start-up**, a new SP, "CMQ IHU FIX," has been created. These SPs can be used until this IHU software can be integrated with the *Total Upgrade* software packages that are planned for week 8, 2017.

- 1. Perform a battery reset or pull fuse CF53 and insert it again after 30 seconds. The IHU should come back online.
- 2. Perform Total Upgrade software as per TJ 31543 before download of the CMQ IHU FIX SP.
- 3. Please order and download the appropriate CMQ IHU FIX Software Product:

**XC90:** SP 31682877 **S90, V90CC:** SP 31682451

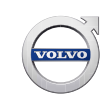

#### **IMPORTANT NOTES:**

- *Total Upgrade/Service 2.0/PDS Upgrade* and *IHU Upgrade* will re-appear in the VIDA Upgrades list after installing the fix software. **Downloading any of these will re-install the affected software.**
- It will not be possible to download/install any new apps from the in-vehicle Download Center once the fix software is installed. However, apps that are already installed beforehand will work as usual.

## CCD Went Blank While Driving (and did not come back on)

If the customer states that the symptom occurred **during driving** (*not* at start-up) and the CCD is black when customer arrives with vehicle to workshop, please use the attached instruction "*TJ\_Instruction\_32044\_SPA\_IHU\_Log*" to prepare a USB memory stick and follow the steps below before proceeding:

- Insert the prepared memory stick to the vehicle's USB port while the IHU is still in the offline state.
- Pull fuse CF53 and insert it again after 30 seconds to recover the IHU. If the IHU starts up as it should, a log file will be stored to the USB as described in the instructions.
- Attach the log file to a TIE Vehicle report and submit to the Technical HelpDesk per the instructions under Vehicle Report
- If the IHU is recovered, download the appropriate IHU fix SP as described in steps 2 and 3 above.

No log files are needed if customer states the CCD was black at start-up. Analysis of cases reported during driving are under analysis.

Do not replace the IHU for this concern unless the IHU cannot be recovered.

#### **VEHICLE REPORT:**

Yes, please submit a Vehicle Report if the described symptom in this TJ has occurred during driving or if the service solution provided has no effect. Use concern area "Vehicle Report" and sub concern area "Support not needed", use function group 3930.

To view TJ attachment continue to next page. This TJ has one attachment.

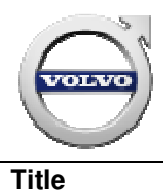

**Volvo Car Customer Service** 

Taking Sensus IHU log files with a USB Memory Stick

| Dada  |
|-------|
| raye. |

1 (4)

|       | ate     | Cause       |
|-------|---------|-------------|
| 1 2/1 | /1/2017 | First Issue |

#### **Affected vehicles**

| Year  | Model      | Engine | Transmission | Steering | Chassis number |
|-------|------------|--------|--------------|----------|----------------|
| 2016- | XC90       | All    | All          | All      | All            |
| 2017- | S90, V90CC | All    | All          | All      | All            |

## **Material**

| Material         | Quantity | Part No. | Notes    |
|------------------|----------|----------|----------|
| USB Memory stick | 1        | N/A      | Generic. |

1. On your PC, format a USB stick to "FAT32" or "exFAT":

| Format Removable Disk (E:)           |
|--------------------------------------|
| Capacity:                            |
| 1.91 GB 🔻                            |
| File system                          |
| FAT32                                |
| NTFS<br>FAT (Default)                |
| FAT32<br>exFAT                       |
| Restore device defaults Volume label |
| Format options                       |
| Create an MS-DOS startup disk        |
|                                      |
| Start Close                          |

2. Create a new folder on the root directory of the USB and name it EEL\_EXPORT

| GO - Compute                                                                                      | r 🔸 Removable Disk (E:) 🔸 |                   |             | • <del>\$</del> | Search Removable Disk (E;) | ×<br>• |
|---------------------------------------------------------------------------------------------------|---------------------------|-------------------|-------------|-----------------|----------------------------|--------|
| Organize 👻 😭 Open                                                                                 | Share with 🔻 New folder   |                   |             |                 | :== ▼                      | 0      |
| 🔆 Favorites                                                                                       | Name                      | Date modified     | Туре        | Size            |                            |        |
| Desktop                                                                                           | EEL_EXPORT                | 1/26/2017 8:40 AM | File folder |                 |                            |        |
| Downloads Recent Places                                                                           |                           |                   |             |                 |                            |        |
| <ul> <li>Libraries</li> <li>Documents</li> <li>Music</li> <li>Pictures</li> <li>Videos</li> </ul> |                           |                   |             |                 |                            |        |

- 3. Insert the memory stick in the vehicle's USB port
  - If the vehicle has 2 USB ports, use the one without the white rectangle
- 4. A pop-up will appear on the center display indicating that a log file is being written:

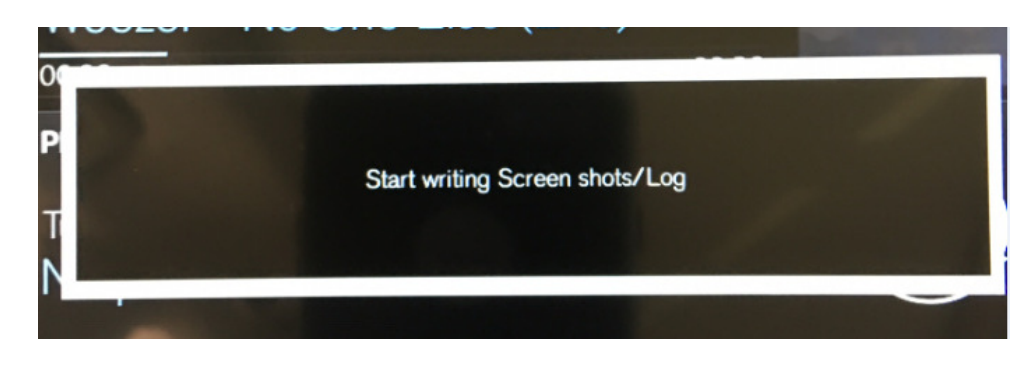

5. Wait until a second pop-up appears on the CCD (approx. 45 seconds) indicating that the log has been written:

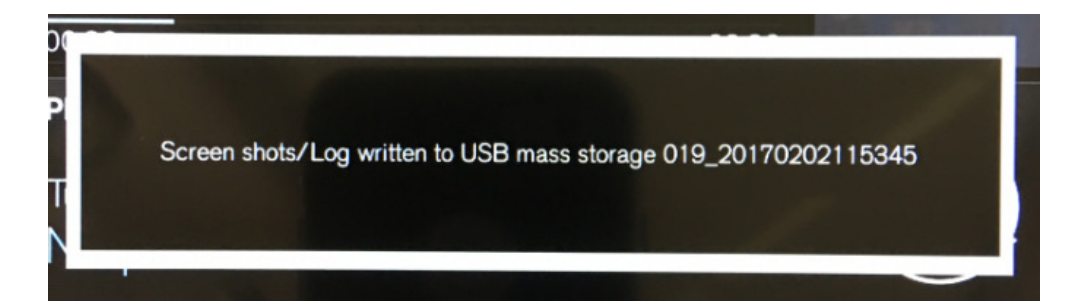

- 6. Return the memory stick to your PC and open it.
  - There will now be a folder called "ScreenShots\_log" on the memory stick:

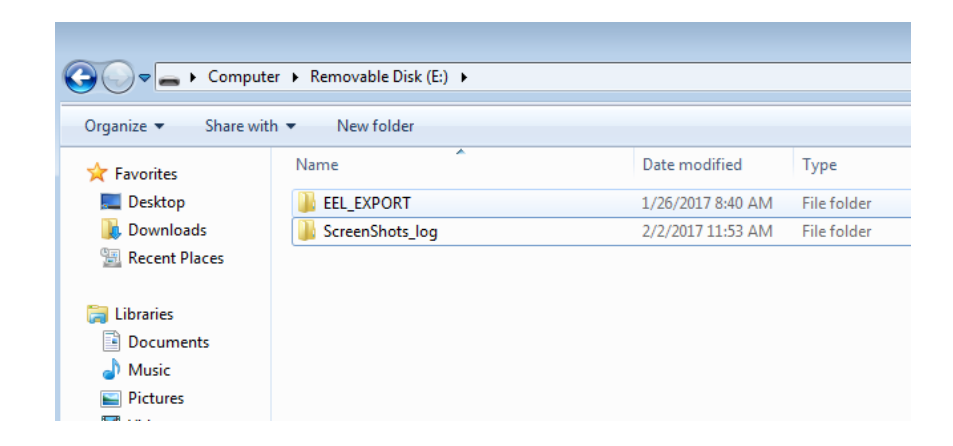

7. Within the *ScreenShots\_log* folder, find the folder from the log that was just taken:

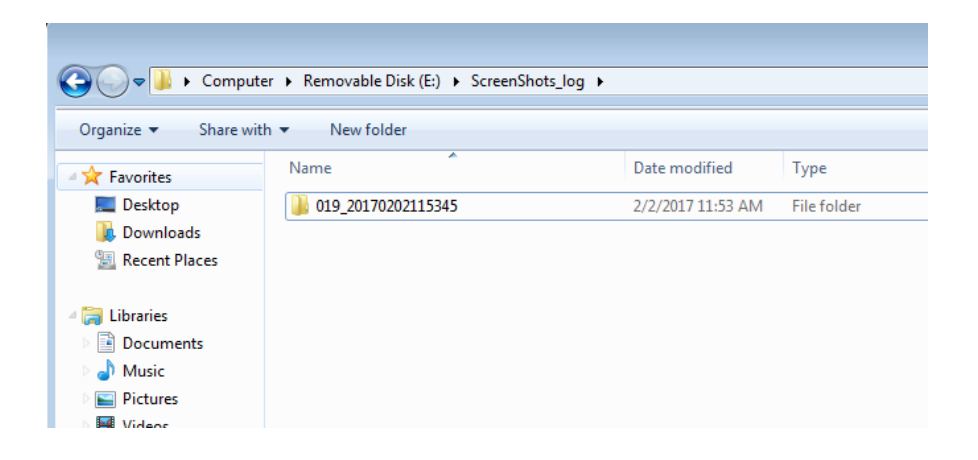

NOTE: The folder name indicates the time and date that the log was taken:

- 019\_YYYDDMMhhmmss
- 019\_20170202115345 = February 2, 2017, 11:53:45am

Compress (Zip) the log file and attach it to a TIE vehicle report.